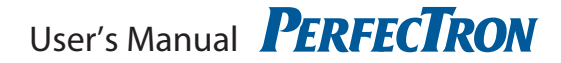

# **ROC236A**

19" 1U Rack-mount Intel<sup>®</sup> Ivy Bridge Fanless Rugged System with Core i7 processors, 9V to 36V DC-in, Extended Temperature. -40 to 70°C

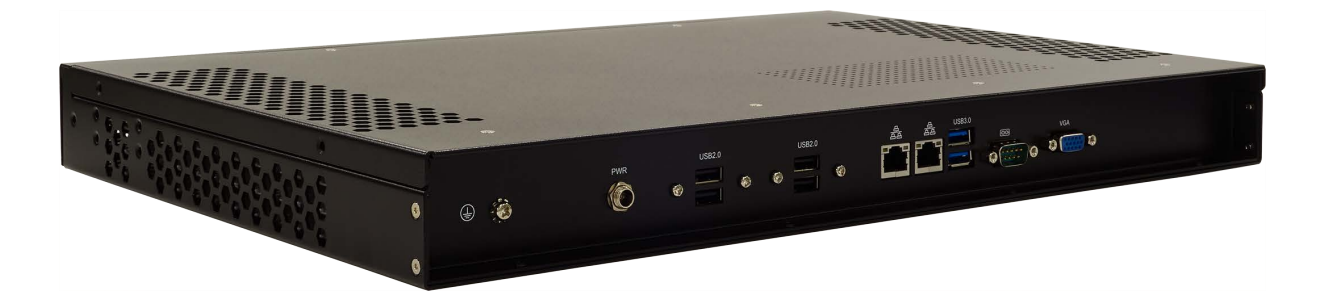

# Safety information

# **Electrical safety**

- To prevent electrical shock hazard, disconnect the power cable from the electrical outlet before relocating the system.
- When adding or removing devices to or from the system, ensure that the power cables for the devices are unplugged before the signal cables are connected. If possible, disconnect all power cables from the existing system before you add a device.
- Before connecting or removing signal cables from the motherboard, ensure that all power cables are unplugged.
- Seek professional assistance before using an adapter or extension cord. These devices could interrupt the grounding circuit.
- Make sure that your power supply is set to the correct voltage in your area.
- If you are not sure about the voltage of the electrical outlet you are using, contact your local power company.
- If the power supply is broken, do not try to fix it by yourself. Contact a qualified service technician or your local distributor.

# Operation safety

- Before installing the motherboard and adding devices on it, carefully read all the manuals that came with the package.
- Before using the product, make sure all cables are correctly connected and the power cables are not damaged. If you detect any damage, contact your dealer immediately.
- To avoid short circuits, keep paper clips, screws, and staples away from connectors, slots, sockets and circuitry.
- Avoid dust, humidity, and temperature extremes. Do not place the product in any area where it may become wet.
- Place the product on a stable surface.
- If you encounter any technical problems with the product, contact your local distributor

# Statement

- All rights reserved. No part of this publication may be reproduced in any form or by any means, without prior written permission from the publisher.
- All trademarks are the properties of the respective owners.
- All product specifications are subject to change without prior notice

# **Revision History**

| Revision | Date (yyyy/mm/dd) | Changes          |
|----------|-------------------|------------------|
| V1.0     | 2014/11/18        | Initial release  |
| V1.1     | 2019/11/11        | Modify Front I/O |

# Packing list

□ 19" 1U Rack-mount Intel<sup>®</sup> HM76 Fanless Rugged System

Accessories:

| ltem | P/N              | Description                                                    | Q'ty |
|------|------------------|----------------------------------------------------------------|------|
| 1    | 0P0600000002100L | Driver CD                                                      | 1    |
| 2    | 0F0132500600000L | Screw Flat Plating Ni White M4 L:6mm                           | 10   |
| 3    | 0N060000000010L  | BRACKET EAR-S 90x43.4x21.3mm                                   | 2    |
| 4    | 0F0100500600100L | Screw cross circle Plating Ni white w/two washer M3x6 M3 L:6mm | 4    |

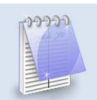

If any of the above items is damaged or missing, please contact your local distributor.

# Table of Contents

| SAFETY INFORMATION                                                                        | 1        |
|-------------------------------------------------------------------------------------------|----------|
| ELECTRICAL SAFETY                                                                         | 1        |
| OPERATION SAFETY                                                                          | 1        |
| STATEMENT                                                                                 | 1        |
| REVISION HISTORY                                                                          | 2        |
| PACKING LIST                                                                              | 2        |
| TABLE OF CONTENTS                                                                         | 3        |
| CHAPTER 1: PRODUCT INTRODUCTION                                                           | 5        |
| 1.1 Key Features                                                                          | 5        |
| 1.2 Front Panel Components                                                                | 6        |
| 1.3 Rear Panel Components                                                                 | 6        |
| 1.4 Mechanical Dimensions                                                                 | 7        |
| CHAPTER 2: JUMPERS AND CONNECTORS                                                         | 8        |
| 2.1 Front Panel Connector Pin Definitions                                                 | 8        |
| 2 x USB 2.0                                                                               | 8        |
| Status Indicators                                                                         | 8        |
| 2.2 REAR PANEL CONNECTOR PIN DEFINITIONS                                                  | 8        |
| USB Port: USB2.0                                                                          | ×        |
| LAN PORL, 2 X KJ45                                                                        | ۵۵       |
| 2 X 03B 5.0<br>COM nort RS232                                                             | وع<br>م  |
| VGA port                                                                                  |          |
| 2.3 Internal Connectors                                                                   |          |
| Mini PCIe connector                                                                       | 10       |
| SATA connector                                                                            | 10       |
| CHAPTER 3: INSTALLATION                                                                   | 11       |
| 3.1 Remove the top case                                                                   |          |
| 3.2 Replace the top case                                                                  | 11       |
| 3.3 2.5" SATA HDD/SSD INSTALLATION                                                        | 12       |
| 3.4 Memory module installation                                                            | 14       |
| 3.5 RACK MOUNT BRACKET INSTALLATION                                                       | 15       |
| CHAPTER 4: AMI BIOS UTILITY                                                               | 16       |
| 4.1 Starting                                                                              | 16       |
| 4.2 Navigation Keys                                                                       | 16       |
| 4.3 Main                                                                                  | 17       |
| 4.4 Advanced                                                                              |          |
|                                                                                           |          |
| 4.4.2 Irusted Computing                                                                   |          |
| 4.4.3 CPU Configuration                                                                   | 19       |
| 4.4.4 SAIA CONTIGURATION                                                                  |          |
| 4.4.5 Fo1606 Super IO Conliguration                                                       | 20       |
| 4.4.0 Serial Puri Console Realization sottings                                            |          |
| 4.4.0.1 CUISULE TEULIECTION SETTINGS                                                      | 23<br>22 |
| 4.4.7 Intel 02079LIVI GIBADIL NELWORK CONTECTION/ INTEL 02074L GIBADIL NELWORK CONTECTION | 23<br>24 |
| 4.5 CHIPSEL                                                                               | 24<br>24 |
| T.S.I System Agent (SA) comigaration                                                      | 24<br>27 |
| 4.6.1 CSM Parametes                                                                       | 27<br>27 |
|                                                                                           |          |

| 4.7 Security    | 28 |
|-----------------|----|
| 4.8 Save & Exit | 29 |

# Chapter 1: Product Introduction

# 1.1 Key Features

| System                          |                                                    |  |
|---------------------------------|----------------------------------------------------|--|
| СРU Туре                        | Intel® Ivy Bridge 22nm BGA Type Core™ i7/i5/i3     |  |
|                                 | Core™ i7-3517UE (2C x 1.7 GHz), 4M L2 cache (17W)  |  |
|                                 | Core™ i5-3610ME (2C x 2.7 GHz), 3M L2 cache (35W)  |  |
|                                 | Core™ i3-3217UE (2C x 1.66 GHz), 3M L2 cache (17W) |  |
| Chipset                         | Intel <sup>®</sup> HM76                            |  |
| Memory Type                     | 1 x 204-pin SO-DIMM DDR3 1333/1600 MHz up to 8GB   |  |
| Expansion Slot                  | 1 x Mini PCle                                      |  |
| Storage Device                  | 1 x 2.5" SATA HDD/SSD                              |  |
| Front I/O                       |                                                    |  |
| Power Button                    | Yes                                                |  |
| Power LED                       | Yes                                                |  |
| HDD LED                         | Yes                                                |  |
| USB                             | 2 x USB 2.0                                        |  |
| Reset Button Yes                |                                                    |  |
| Rear I/O                        |                                                    |  |
| DVI-I                           | 1 (for DVI-D & VGA)                                |  |
| VGA                             | 1                                                  |  |
| Ethernet                        | 2 x RJ45                                           |  |
| COM                             | 1x RS232                                           |  |
| USB                             | 2 x USB 3.0,                                       |  |
|                                 | 4 x USB 2.0                                        |  |
| DC-in                           | 1 x DC Power Jack 2.5mm                            |  |
| Mechanical & Environment        |                                                    |  |
| Power                           | 9V to 36V DC-in                                    |  |
| Requirements                    |                                                    |  |
| Dimension 440 x 44.6 x 287.2 mm |                                                    |  |
| (W x H x D)                     | (17.32" x 1.73" x 11.30")                          |  |
| Operating Temp.                 | -20 to 70°C (ambient with air flow)                |  |
| Storage Temp.                   | -20 to 80°C                                        |  |
| Relative Humidity               | 10% to 90%, non-condensing                         |  |
| Certification                   | CE compliant                                       |  |

\*Specifications are subject to change without notice\*

# 1.2 Front Panel Components

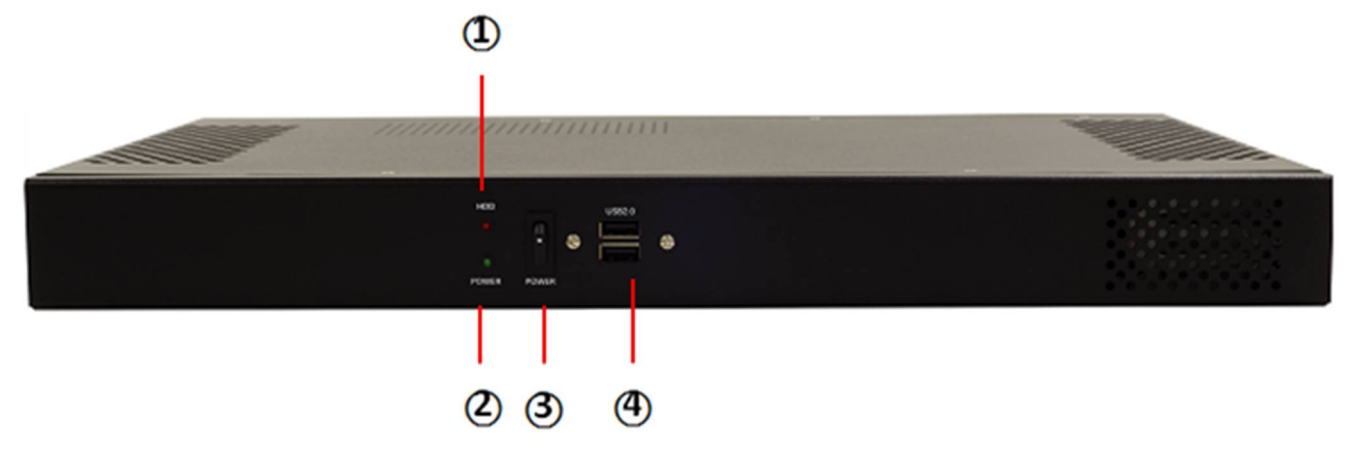

| 1 | HDD LED      |
|---|--------------|
| 2 | Power LED    |
| 3 | Power Button |
| 4 | 2 x USB 2.0  |

# 1.3 Rear Panel Components

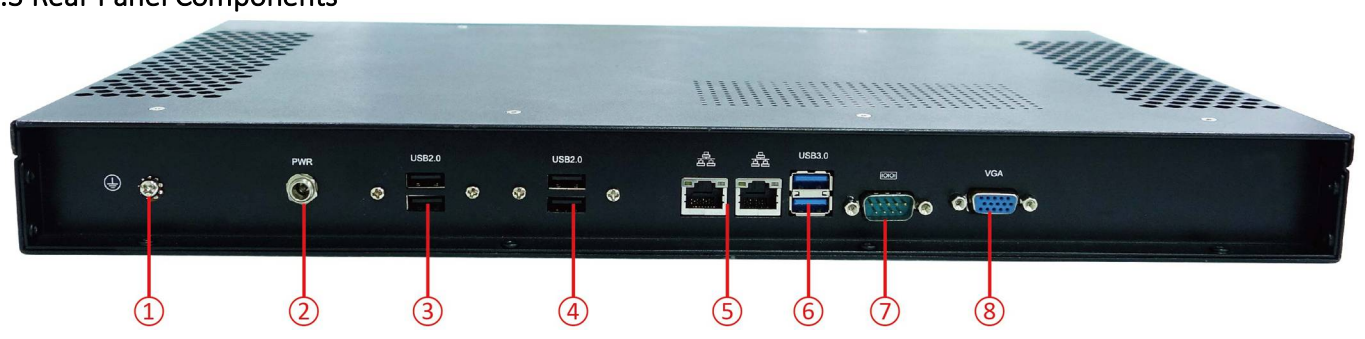

| 1 | GND                         |
|---|-----------------------------|
| 2 | Power Input 9V to 24V DC-in |
| 3 | 2 x USB 2.0                 |
| 4 | 2 x USB 2.0                 |
| 5 | LAN port, 2 x RJ45          |
| 6 | 2 x USB 3.0                 |
| 7 | COM port, RS232             |
| 8 | VGA port                    |

# 1.4 Mechanical Dimensions

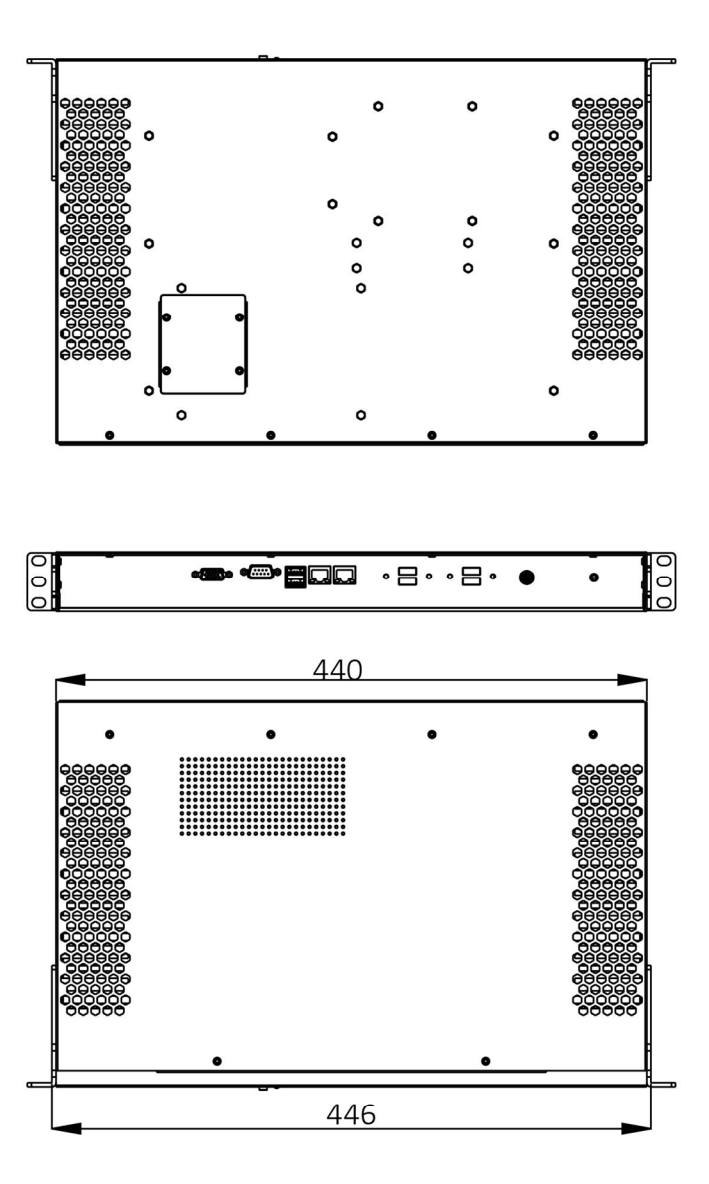

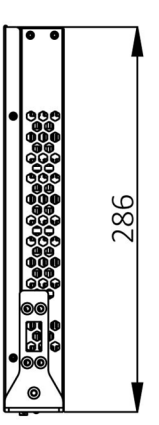

| 000 | °:8   |  |
|-----|-------|--|
| ſ   | 462.6 |  |
|     | 468.6 |  |
|     | 482.6 |  |

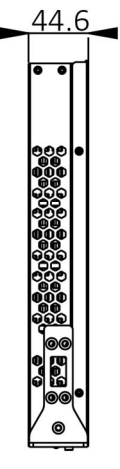

# Chapter 2: Jumpers and Connectors

# 2.1 Front Panel Connector Pin Definitions

2 x USB 2.0

| Pin | Definition | Pin | Definition |  |
|-----|------------|-----|------------|--|
| 1   | +5V        | 5   | +5V        |  |
| 2   | USBD-      | 6   | USBD-      |  |
| 3   | USBD+      | 7   | USBD+      |  |
| 4   | GND        | 8   | GND        |  |

## Status Indicators

| Status | LED Color |  |
|--------|-----------|--|
| PWR    | RED       |  |
| HDD    | GREEN     |  |

# 2.2 Rear Panel Connector Pin Definitions

## USB Port: USB2.0

| Pin | Definition | Pin | Definition |  |
|-----|------------|-----|------------|--|
| 1   | +5V        | 5   | +5V        |  |
| 2   | USBD-      | 6   | USBD-      |  |
| 3   | USBD+      | 7   | USBD+      |  |
| 4   | GND        | 8   | GND        |  |

## LAN port, 2 x RJ45

| Pin | Definition |          |
|-----|------------|----------|
| R1  | LAN_MDIOP  |          |
| R2  | LAN_MDION  | Act Link |
| R3  | LAN_MDI1P  |          |
| R4  | LAN_MDI1N  | F        |
| R7  | LAN_MDI2P  |          |
| R8  | LAN_MDI2N  |          |
| R9  | LAN_MDI3P  |          |
| R10 | LAN_MDI3N  |          |

| SPEED LED        | ACTIVE LED                  | Act Link     |
|------------------|-----------------------------|--------------|
| Green: 1000Mbps  | Orange (blinking): activity |              |
| Orange: 100Mbps  | No Light: not link          | ה הנונונות א |
| No Light: 10Mbps | Orange (no blinking): link  |              |

# 2 x USB 3.0

| ι   | Jpper USB  | l   | _ower USB  |                         |
|-----|------------|-----|------------|-------------------------|
| Pin | Definition | Pin | Definition |                         |
| 1   | +5VDUAL    | 1   | +5VDUAL    |                         |
| 2   | D-         | 2   | D-         |                         |
| 3   | D+         | 3   | D+         | pin1 USB pin4           |
| 4   | GND        | 4   | GND        |                         |
| 5   | StdA_SSTX- | 5   | StdA_SSTX- | pin1 Lower USB pin4     |
| 6   | StdA_SSTX+ | 6   | StdA_SSTX+ | LA TIM TOWN THE PARTY A |
| 7   | GND_DRIAN  | 7   | GND_DRIAN  |                         |
| 8   | StdA_SSRX- | 8   | StdA_SSRX- |                         |
| 9   | StdA_SSRX- | 9   | StdA_SSRX- |                         |

# COM port, RS232

| Pin | Definition |             |
|-----|------------|-------------|
| 1   | DCD#       |             |
| 2   | RXD        |             |
| 3   | TXD        | 1 5         |
| 4   | DTR#       |             |
| 5   | GND        | ∣◯╢°°°°°°∦◯ |
| 6   | DSR#       |             |
| 7   | RTS#       |             |
| 8   | CTS#       |             |
| 9   | RI#        |             |

# VGA port

| Pin | Definition | Pin | Definition |                                                                          |
|-----|------------|-----|------------|--------------------------------------------------------------------------|
| 1   | RED        | 9   | +5V        |                                                                          |
| 2   | GREEN      | 10  | GND        | 5 1                                                                      |
| 3   | BLUE       | 11  | NC         |                                                                          |
| 4   | NC         | 12  | DDC DATA   | $\bigcirc (\circ \circ \circ \circ \circ \circ \circ) \bigcirc \bigcirc$ |
| 5   | GND        | 13  | HSYNC      |                                                                          |
| 6   | GND        | 14  | VSYNC      | 15 11                                                                    |
| 7   | GND        | 15  | DDC LOCK   |                                                                          |
| 8   | GND        |     |            |                                                                          |

# 2.3 Internal Connectors

#### Mini PCIe connector

| Pin | Definition        | Pin | Definition |                   |
|-----|-------------------|-----|------------|-------------------|
| 1   | WAKE#             | 2   | 3.3V       |                   |
| 3   | NC                | 4   | GND        |                   |
| 5   | NC                | 6   | +1.5V      |                   |
| 7   | CLKREQ#           | 8   | UIM_PWR    |                   |
| 9   | GND               | 10  | UIM_DATA   |                   |
| 11  | PCIE_MINI1_100M_N | 12  | UIM_CLK    |                   |
| 13  | PCIE_MINI1_100M_P | 14  | UIM_RESET  |                   |
| 15  | GND               | 16  | UIM_VPP    |                   |
| 17  | NC                | 18  | GND        |                   |
| 19  | NC                | 20  | CARD_EN    |                   |
| 21  | GND               | 22  | MINI_RST#  |                   |
| 23  | RXN               | 24  | +3.3VAUX   |                   |
| 25  | RXP               | 26  | GND        |                   |
| 27  | GND               | 28  | +1.5V      |                   |
| 29  | GND               | 30  | SCLKO      |                   |
| 31  | TXN               | 32  | SDATAO     |                   |
| 33  | ТХР               | 34  | GND        |                   |
| 35  | GND               | 36  | USB_D-     |                   |
| 37  | GND               | 38  | USB_D+     | <u>5</u> 00 / 005 |
| 39  | 3.3V              | 40  | GND        |                   |
| 41  | 3.3V              | 42  | NC         |                   |
| 43  | GND               | 44  | NC         |                   |
| 45  | NC                | 46  | NC         |                   |
| 47  | NC                | 48  | +1.5V      |                   |
| 49  | NC                | 50  | GND        |                   |
| 51  | NC                | 52  | +3.3V      |                   |

#### SATA connector

| Pin | Definition |   |
|-----|------------|---|
| 1   | GND        |   |
| 2   | ТХР        | 0 |
| 3   | TXN        | 0 |
| 4   | GND        | 0 |
| 5   | RXN        | 0 |
| 6   | RXP        |   |
| 7   | GND        | 7 |

# Chapter 3: Installation

This chapter provides more detailed information and let you know how to install components into the ROC236A 1U Rack-mount Fanless Rugged System

## 3.1 Remove the top case

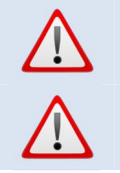

Prior to removing the chassis cover, make sure the unit's power is off and disconnected from the power sources to prevent electric shock or system damage.

Please verify all screws (or bolts) have been properly fastened to avoid damages which may be caused by loosened parts.

1. Remove the mounting screws and put them in a safe place for later use. Take the top case off by slide it.

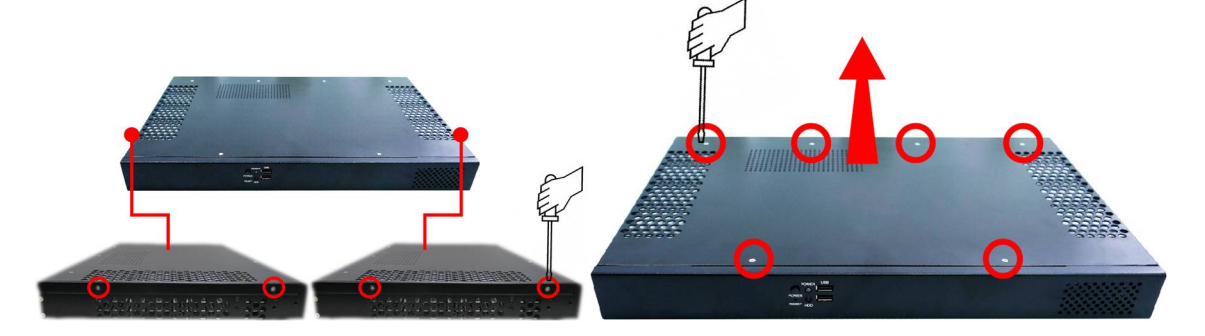

#### 3.2 Replace the top case

1. Slide the top case and align the mounting on the top side and lateral side of the bottom case.

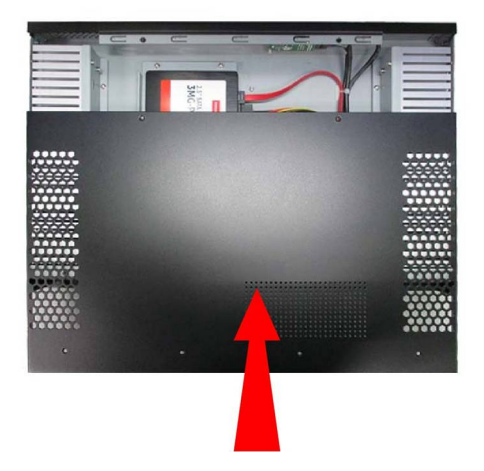

2. Insert one screw in each mounting holes and secure the top case. Use original screws.

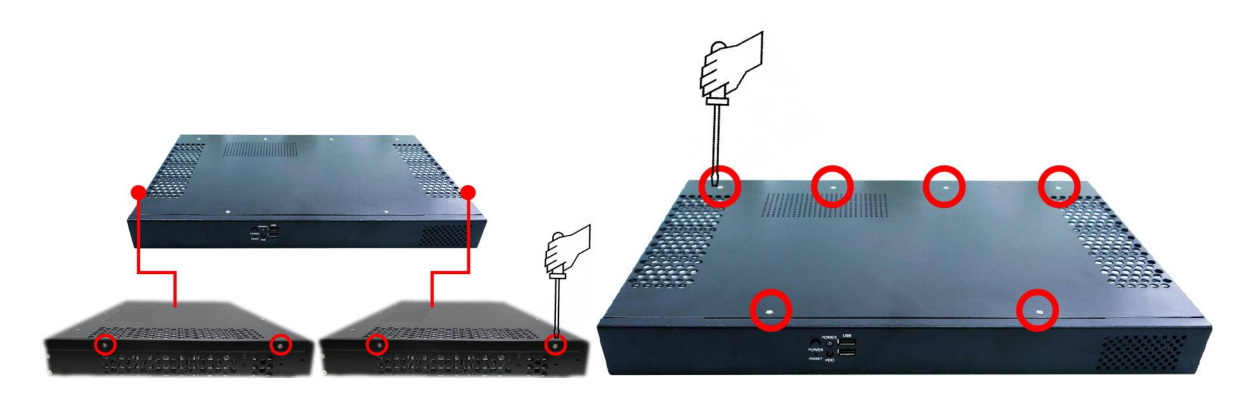

# 3.3 2.5" SATA HDD/SSD installation

ROC236A supports 1 x 2.5" SATA HDD/SSD

1. Remove the mounting screws and put them in a safe place for later use. Remove the HDD bracket.

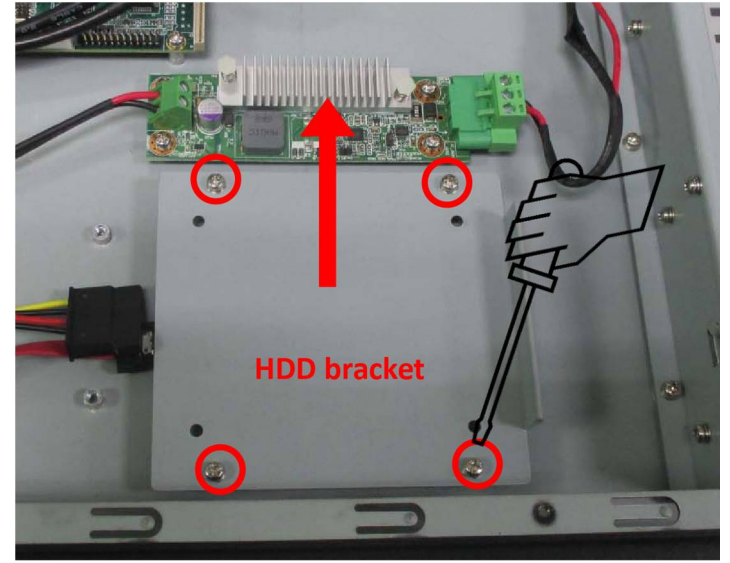

2. Align the mounting holes of SSD/HDD and HDD bracket. With the SSD/HDD right side up, place the SSD/HDD on the bracket. Make sure the connectors of SSD/HDD are toward front side

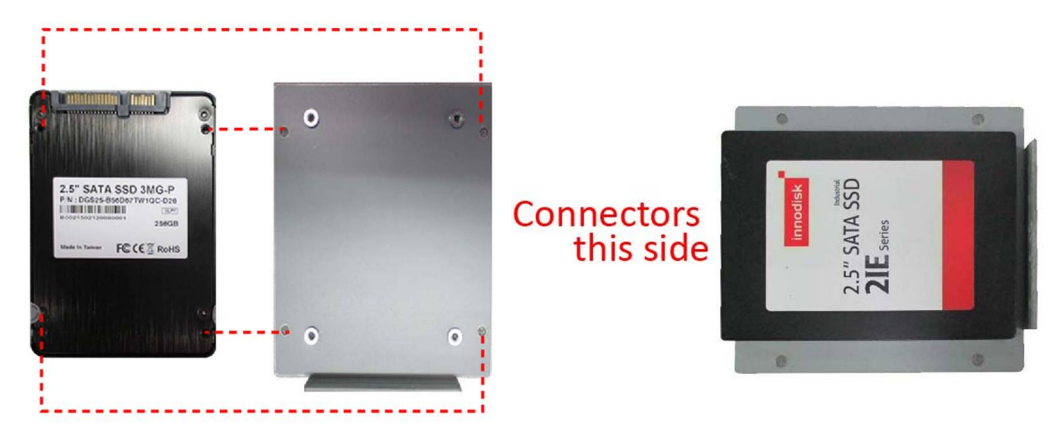

3. Turn the SSD/HDD and bracket over and insert one screw in each mounting hole on the bottom of the bracket. Using accessory item P/N: 0F0100500600100L

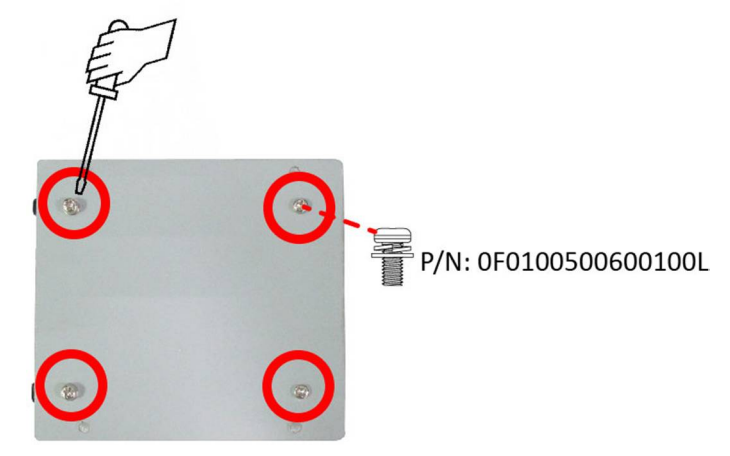

4. Replace the bracket to its original place and insert one screw in each mounting hole (using the original screws). Connect SATA-to-SATA interface cable and SATA power cable. Finally replace the top case to its original place and insert one screw in each mounting hole (using the original screws)

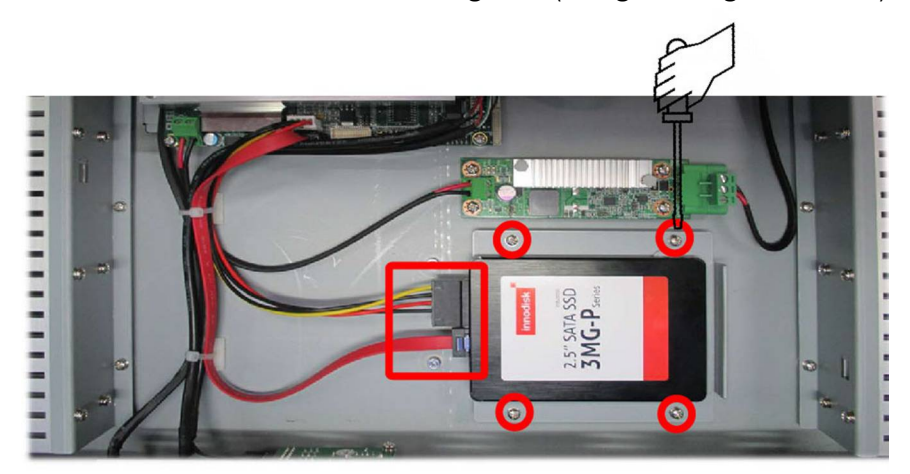

#### 3.4 Memory module installation

ROC236A supports 1 x 204-pin SO-DIMM DDR3 1333/1600 MHz up to 8GB

1. On the bottom side, remove the mounting screws and then put them in a safe place for later use. Remove the service window then find the memory module socket.

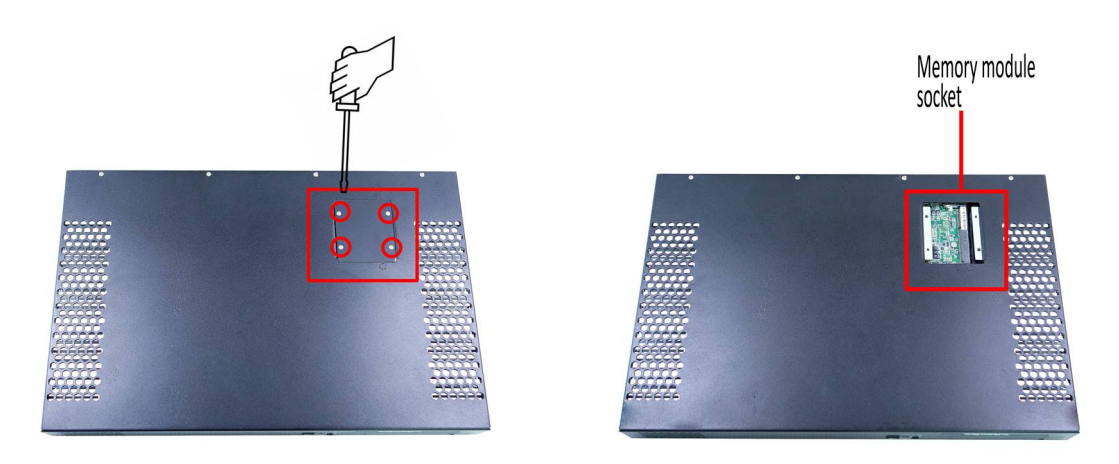

2. Insert the notched end of the memory module into the memory slot. Press the memory module in firmly, and pivot it downward until it snaps into place. Ensure that the memory module is firmly installed in the slot and does not move easily.

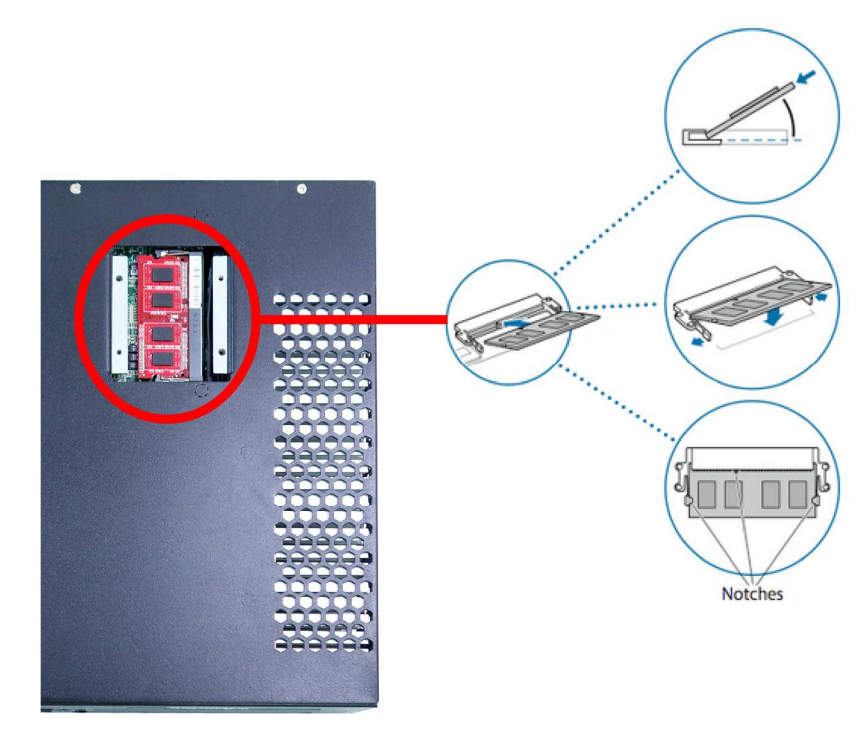

3. Finally replace the service window and secure it by insert one screw to the mounting hole. Use original screws

## 3.5 Rack mount bracket installation

- 1. Put each ear bracket next to the right side and left side of the bottom case, align the mounting holes.
- 2. Insert one screw in each mounting hole. Using accessory item P/N: 0F01325060000L

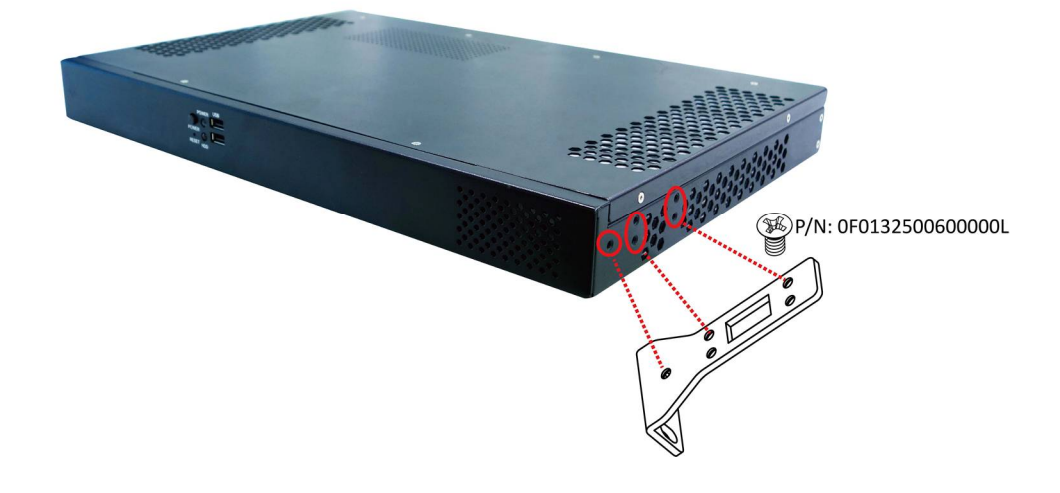

# Chapter 4: AMI BIOS UTILITY

This chapter provides users with detailed descriptions on how to set up a basic system configuration through the AMI BIOS setup utility.

# 4.1 Starting

To enter the setup screens, perform the following steps:

- Turn on the computer and press the <Del> key immediately.
- After the <Del> key is pressed, the main BIOS setup menu displays. Other setup screens can be accessed from the main BIOS setup menu, such as the Chipset and Power menus.

## 4.2 Navigation Keys

The BIOS setup/utility uses a key-based navigation system called hot keys. Most of the BIOS setup utility hot keys can be used at any time during the setup navigation process.

Some of the hot keys are <F1>, <F10>, <Enter>, <ESC>, and <Arrow> keys.

# Some of the navigation keys may differ from one screen to another.

| Left/Right    | The Left and Right <arrow> keys moves the cursor to select a menu.</arrow>                   |
|---------------|----------------------------------------------------------------------------------------------|
| Up/Down       | The Up and Down < Arrow > keys moves the cursor to select a setup screen or sub-             |
|               | screen.                                                                                      |
| +– Plus/Minus | The Plus and Minus < Arrow> keys changes the field value of a particular setup setting.      |
| Tab           | The <tab> key selects the setup fields.</tab>                                                |
| F1            | The <f1> key displays the General Help screen.</f1>                                          |
| F10           | The <f10> key saves any changes made and exits the BIOS setup utility.</f10>                 |
| Esc           | The <esc> key discards any changes made and exits the BIOS setup utility.</esc>              |
| Enter         | The <enter> key displays a sub-screen or changes a selected or highlighted option in</enter> |
|               | each menu.                                                                                   |

## 4.3 Main

The Main menu is the first screen that you will see when you enter the BIOS Setup Utility.

| Aptio Setup Utility – Copyright (C) 2012 American Megatrends, Inc.<br>Main Advanced Chipset Boot Security Save & Exit                     |                                                                                             |                                                                                                    |  |  |
|----------------------------------------------------------------------------------------------------|---------------------------------------------------------------------------------------------|----------------------------------------------------------------------------------------------------|--|--|
| BIOS Information<br>BIOS Vendor<br>Core Version<br>Compliancy<br>Project Version<br>Build Date and Time                                   | American Megatrends<br>4.6.5.3<br>UEFI 2.3; PI 1.2<br>5336R 1.04 x64<br>07/31/2014 16:32:54 |                                                                                                    |  |  |
| Processor Information<br>Name<br>Brand String                                                                                             | IvyBridge<br>Intel(R) Core(TM) i7–351                                                       |                                                                                                    |  |  |
| Aptio Setup Utility -<br>Main Advanced Chipset Boot Se                                                                                    | – Copyright (C) 2012 America<br>curity Save & Exit                                          | n Megatrends, Inc.                                                                                                   |  |  |
| Frequency<br>Processor ID<br>Stepping<br>Number of Processors<br>Microcode Revision<br>GT Info<br>IGFX VBIOS Version<br>Memory RC Version | 1600 MHz<br>306a9<br>E1<br>2Core(s) / 4Thread(s)<br>13<br>GT2 (1000 MHz)<br>2143<br>1.7.0.0 | Set the Time. Use Tab to<br>switch between Time elements.                                                            |  |  |
| Total Memory                                                                                                    | 2048 MB (DDR3)                                                                              |                                                                                                    |  |  |
| Name<br>Stepping<br>TXT Capability of Platform/PCH<br>LAN PHY Revision                                                                    | PantherPoint<br>04/C1<br>Supported<br>CO                                                    | ++: Select Screen<br>11: Select Item<br>Enter: Select<br>+/-: Change Opt.<br>F1: General Help<br>F2: Previous Values |  |  |
| System Language                                                                                                    | [English]                                                                                   | F3: Optimized Defaults<br>F4: Save & Exit                                                                            |  |  |
| System Date<br>System Time                                                                                                    | [Tue 09/15/2015]<br>[15:26:55]                                                              | ESC: Exit                                                                                                    |  |  |
| Access Level                                                                                                    | Administrator                                                                               |                                                                                                    |  |  |
| Version 2.15.1229.                                                                                                    | Copyright (C) 2012 American (                                                               | Megatrends, Inc.                                                                                                    |  |  |

#### System Language

Use this function to select the system language.

#### System Date

Use this function to change the system date.

Select System Date using the Up and Down <Arrow> keys. Enter the new values through the keyboard. Press the Left and Right <Arrow> keys to move between fields.

The date setting must be entered in MM/DD/YY format.

# System Time

Use this function to change the system time.

Select System Time using the Up and Down <Arrow> keys. Enter the new values through the keyboard. Press the Left and Right <Arrow> keys to move between fields.

The time setting is entered in HH:MM:SS format.

Note: The time is in 24-hour format. For example, 5:30 A.M. appears as 05:30:00, and 5:30 P.M. as 17:30:00.

#### Access Level

Displays the access level of the current user in the BIOS.

#### 4.4 Advanced

The Advanced Menu allows you to configure your system for basic operation. Some entries are defaults required by the system board, while others, if enabled, will improve the performance of your system or let you set some features according to your preference. <u>Setting incorrect field values may cause the system to</u> <u>malfunction.</u>

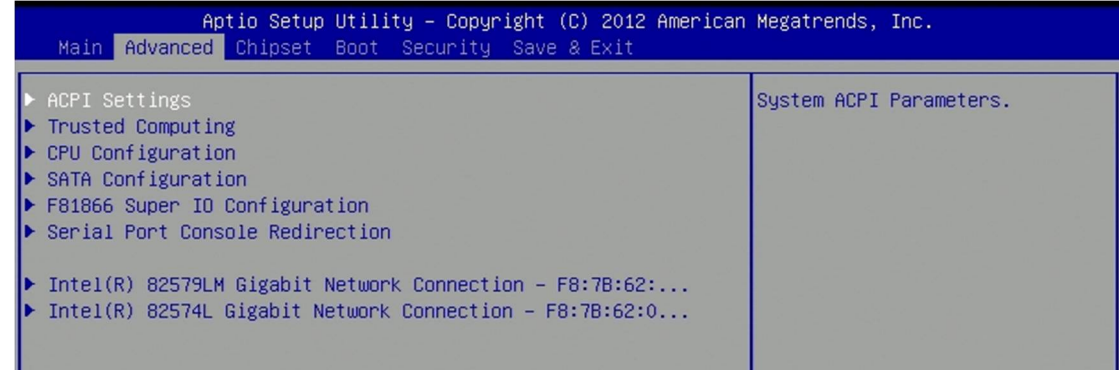

ACPI Settings System ACPI parameters

Trusted Computing Trusted Computing settings

CPU Configuration CPU Configuration parameters

SATA Configuration SATA device options settings

F81866 Super IO Configuration System Super IO chip parameters

Serial Port Console Redirection serial port console redirection

Intel 82579LM Gigabit Network Connection Configure Gigabit Ethernet device parameters

Intel 82574L Gigabit Network Connection Configure Gigabit Ethernet device parameters

## 4.4.1 ACPI Settings

System ACPI parameters

| ACPI Settings    | [62 onlu/Sucrond to ] | Select ACPI sleep state the<br>system will enter when the<br>SUSPEND button is pressed. |
|------------------|-----------------------|-----------------------------------------------------------------------------------------|
| ACPI Sleep State | [S3 only(suspend to]  |                                                                                         |

ACPI Sleep State Select ACPI sleep state the system will enter when the SUSPEN button is pressed.

# 4.4.2 Trusted Computing

Trusted Computing settings

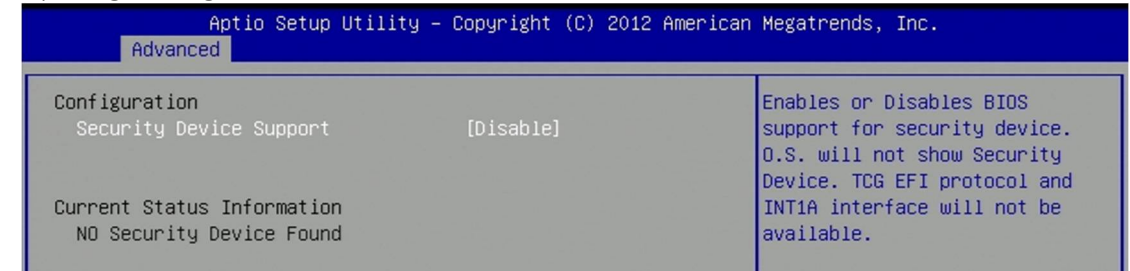

**Security Device Support** Enables or disables BIOS support for security device. OS will not show security device. TCG EFI protocol and INT1A interface will not be available.

## 4.4.3 CPU Configuration

CPU Configuration parameters

| Aptio Setup Utility<br>Advanced                                                                                                    | – Copyright (C) 2012 Am                                                                               | erican Megatrends, Inc.                                                                                                    |
|----------------------------------------------------------------------------------------------------|----------------------------------------------------------------------------------------------------|----------------------------------------------------------------------------------------------------|
| CPU Configuration                                                                                                    |                                                                                                    |                                                                                                    |
| Intel(R) Core(TM) i7-3517UE CPU @<br>CPU Signature<br>Microcode Patch<br>Max CPU Speed<br>Min CPU Speed<br>CPU Speed<br>Processor Cores<br>Intel HT Technology<br>Intel VT-x Technology | 1.70GHz<br>306a9<br>13<br>1700 MHz<br>800 MHz<br>1600 MHz<br>2<br>Supported<br>Supported<br>Supported |                                                                                                    |
| 64-bit                                                                                                    | Supported                                                                                             | ++: Select Screen                                                                                                    |
| L1 Data Cache<br>L1 Code Cache<br>L2 Cache<br>L3 Cache                                                                                                    | 32 kB x 2<br>32 kB x 2<br>256 kB x 2<br>4096 kB                                                       | <pre>11: Select Item<br/>Enter: Select<br/>+/-: Change Opt.<br/>F1: General Help<br/>F2: Previous Values<br/>F3: Optimized Defaults<br/>F4: Save &amp; Exit</pre> |

# 4.4.4 SATA Configuration

#### SATA device options settings

| Aptio Setup U<br>Advanced | tility – Copyright (C) 2012 | American Megatrends, Inc.                     |
|---------------------------|-----------------------------|-----------------------------------------------|
| SATA Mode Selection       | [IDE]                       | Determines how SATA<br>controller(s) operate. |
| Serial ATA Port O         | Empty                       |                                               |
| Software Preserve         | Unknown                     |                                               |
| Serial ATA Port 1         | Empty                       |                                               |
| Software Preserve         | Unknown                     |                                               |
| Serial ATA Port 2         | Empty                       |                                               |
| Software Preserve         | Unknown                     |                                               |
| Serial ATA Port 3         | Empty                       |                                               |
| Software Preserve         | Unknown                     |                                               |
| Serial ATA Port 4         | Empty                       |                                               |
| Software Preserve         | Unknown                     |                                               |
| Serial ATA Port 5         | Empty                       |                                               |
| Software Preserve         | Unknown                     | ++: Select Screen                             |
|                           |                             | ↑↓: Select Item                               |
|                           |                             | Enter: Select                                 |

## SATA Mode Selection

Determination how SATA controllers operate

## 4.4.5 F81866 Super IO Configuration

System Super IO chip parameters

| Aptio Setup Utility – Copy<br>Advanced                                                                                                    | right (C) 2012 American | Megatrends, Inc.                          |
|----------------------------------------------------------------------------------------------------|-------------------------|-------------------------------------------|
| F81866 Super IO Configuration                                                                                                    |                         | Set Parameters of Serial Port<br>O (COMA) |
| F81866 Super IO ChipF81Serial Port 0 ConfigurationSerial Port 1 ConfigurationSerial Port 2 ConfigurationSerial Port 3 ConfigurationParallel Port ConfigurationGPI0 Configuration | 366                     |                                           |

Serial Port 0/1/2/3 Configuration Set parameters of serial port 0/1/2/3 (COMA/B/C/D) Parallel Port Configuration Set parameters of parallel port (LPT/LPTE) GPIO Configuration GPIO configuration settings

# 4.4.5.1 Serial Port 0/1/2/3 Configuration

| Aptio Setup Utility<br>Advanced                                                                                                    | y – Copyright (C) 2012 Ameri                                                                                                    | ican Megatrends, Inc.                                                                                     |
|----------------------------------------------------------------------------------------------------|----------------------------------------------------------------------------------------------------|----------------------------------------------------------------------------------------------------|
| Serial Port O Configuration                                                                                                    |                                                                                                    | Enable or Disable Serial Port                                                                             |
| Serial Port<br>Device Settings                                                                                                    | [Enabled]<br>IO=3F8h; IRQ=4;                                                                                                    |                                                                                                    |
| Change Settings                                                                                                    | [Auto]                                                                                                    |                                                                                                    |
|                                                                                                    |                                                                                                    |                                                                                                    |
| Aptio Setup Utility<br>Advanced                                                                                                    | y – Copyright (C) 2012 Ameri                                                                                                    | ican Megatrends, Inc.                                                                                     |
| Serial Port 1 Configuration                                                                                                    |                                                                                                    | Enable or Disable Serial Port<br>(COM)                                                                    |
| Serial Port<br>Device Settings                                                                                                    | [Enabled]<br>IO=2F8h; IRQ=3;                                                                                                    |                                                                                                    |
| Change Settings<br>Mode                                                                                                    | [Auto]<br>[RS-232]                                                                                                    |                                                                                                    |
|                                                                                                    |                                                                                                    |                                                                                                    |
|                                                                                                    | Conunight (C) 2012 Amoni                                                                                                    | ican Megatrends Inc                                                                                       |
| Advanced                                                                                                    | ) – Copyrigni (C) 2012 Ameri                                                                                                    |                                                                                                    |
| Advanced<br>Serial Port 2 Configuration                                                                                                    | ) - Copyrignt (C) 2012 Hilleri                                                                                                    | Enable or Disable Serial Port                                                                             |
| Advanced<br>Serial Port 2 Configuration<br>Serial Port<br>Device Settings                                                                                                    | [Enabled]<br>[0=3E8h; IRQ=7;                                                                                                    | Enable or Disable Serial Port<br>(COM)                                                                    |
| Advanced<br>Serial Port 2 Configuration<br>Serial Port<br>Device Settings<br>Change Settings                                                                                                    | [Enabled]<br>IO=3E8h; IRQ=7;<br>[Auto]                                                                                            | Enable or Disable Serial Port<br>(COM)                                                                    |
| Advanced<br>Serial Port 2 Configuration<br>Serial Port<br>Device Settings<br>Change Settings                                                                                                    | [Enabled]<br>IO=3E8h; IRQ=7;<br>[Auto]                                                                                            | Enable or Disable Serial Port<br>(COM)                                                                    |
| Advanced<br>Serial Port 2 Configuration<br>Serial Port<br>Device Settings<br>Change Settings<br>Aptio Setup Utility<br>Advanced                                                                                                    | <pre>(Enabled) (Enabled) IO=3E8h; IRQ=7; (Auto) ( - Copyright (C) 2012 Ameri </pre>                                               | Enable or Disable Serial Port<br>(COM)                                                                    |
| Advanced<br>Serial Port 2 Configuration<br>Serial Port<br>Device Settings<br>Change Settings<br>Aptio Setup Utility<br>Advanced<br>Serial Port 3 Configuration                                                                         | <pre>(Enabled)<br/>[Enabled]<br/>IO=3E8h; IRQ=7;<br/>[Auto]</pre> (Auto]                                                          | Enable or Disable Serial Port<br>(COM)<br>ican Megatrends, Inc.                                           |
| Advanced<br>Serial Port 2 Configuration<br>Serial Port<br>Device Settings<br>Change Settings<br>Aptio Setup Utility<br>Advanced<br>Serial Port 3 Configuration<br>Serial Port<br>Device Settings                                       | <pre>(Enabled) [Enabled] IO=3E8h; IRQ=7; [Auto] (Enabled] [Enabled] IO=2E8h; IRQ=7;</pre>                                         | Enable or Disable Serial Port<br>(COM)<br>ican Megatrends, Inc.<br>Enable or Disable Serial Port<br>(COM) |
| Advanced<br>Serial Port 2 Configuration<br>Serial Port<br>Device Settings<br>Change Settings<br>Aptio Setup Utility<br>Advanced<br>Serial Port 3 Configuration<br>Serial Port<br>Device Settings<br>Change Settings<br>Change Settings | <pre>(Enabled)<br/>IO=3E8h; IRQ=7;<br/>[Auto]<br/>( - Copyright (C) 2012 Ameri<br/>[Enabled]<br/>IO=2E8h; IRQ=7;<br/>[Auto]</pre> | Enable or Disable Serial Port<br>(COM)<br>ican Megatrends, Inc.<br>Enable or Disable Serial Port<br>(COM) |

Serial Port Enable or disable serial port (COM) Change settings Select an optimal setting for Super IO device. Mode RS232, RS422, RS485 selection

#### 4.4.5.2 Parallel Port Configuration

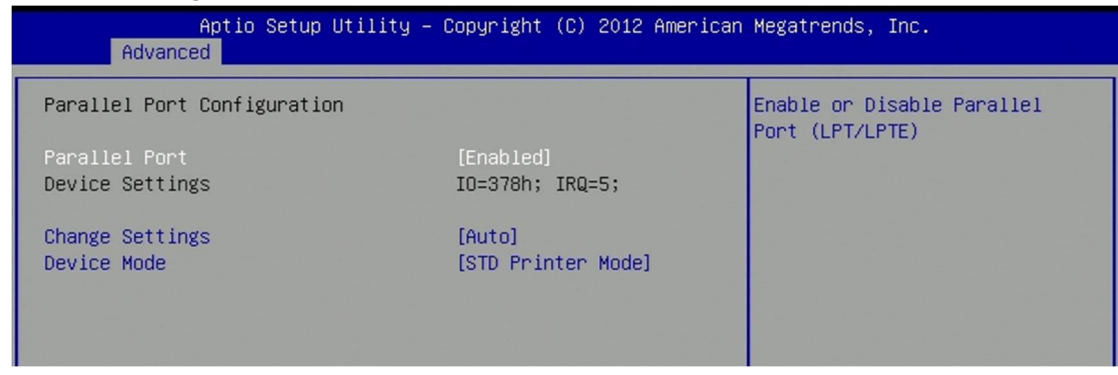

**Parallel Port** Enable or disable parallel port (LPT/LPTE) **Device Mode** Change the printer port mode

#### 4.4.5.3 GPIO Configuration

| Aptio Setup Utility – Copyright (C) 2012 American Megatrends, Inc.<br>Advanced |            |                                                                           |
|--------------------------------------------------------------------------------|------------|---------------------------------------------------------------------------|
| GPIO Configuration                                                             |            | General Purpose I/O and<br>Parallel Port share the same                   |
| General Purpose I/O                                                            | [Disabled] | pins. Enable this function<br>will force parallel port to be<br>disabled! |

**General Purpose I/O** General Purpose I/O and parallel port share the same pins. Enable this function will force parallel port to be disabled.

#### 4.4.6 Serial Port Console Redirection

Serial port console redirection

| Aptio Setup Utility – Copyright (C) 2012 American Megatrends, Inc.<br>Advanced                                                      |                                      |                                               |
|----------------------------------------------------------------------------------------------------|--------------------------------------|-----------------------------------------------|
| COMO (Disabled)<br>Console Redirection<br>COM1(Pci Bus0,Dev0,Func0) (Disabled)<br>Console Redirection                               | Port Is Disabled<br>Port Is Disabled | Console Redirection Enable or<br>Disable.     |
| Serial Port for Out-of-Band Manageme<br>Windows Emergency Management Service<br>Console Redirection<br>Console Redirection Settings | nt∕<br>s (EMS)<br>[Enabled]          | <pre>++: Select Screen f↓: Select Item </pre> |

Console redirection Console redirection enable or disable.

**Console redirection settings** The settings specify how the host computer and the remote computer (which the user is using) will exchange data. Both computer should have the same or compatible settings.

| 4.4.6.1 Console redirection setting | 4.4.6.1 | Console | redirection | settings |
|-------------------------------------|---------|---------|-------------|----------|
|-------------------------------------|---------|---------|-------------|----------|

| Aptio Setup Utility – Copyright (C) 2012 American Megatrends, Inc.<br>Advanced                                |                                                                        |                                                                                                    |
|----------------------------------------------------------------------------------------------------|------------------------------------------------------------------------|----------------------------------------------------------------------------------------------------|
| Out-of-Band Mgmt Port<br>Terminal Type<br>Bits per second<br>Flow Control<br>Data Bits<br>Parity<br>Stop Bits | [COMO (Disabled)]<br>[VT-UTF8]<br>[115200]<br>[None]<br>8<br>None<br>1 | VT-UTF8 is the preferred<br>terminal type for out-of-band<br>management. The next best<br>choice is VT100+ and then<br>VT100. See above, in Console<br>Redirection Settings page, for<br>more Help with Terminal<br>Type/Emulation. |

**Out-of-Band Mgmt Port** VT-UTF8 is the preferred terminal type for out-of-band management. The next best choice is VT100+ and then VT100. See above, in Console Redirection settings page, for more help with terminal type/emulation.

**Bits per second** Selects serial port transmission speed. The speed must be matched on the other side. Long or noisy lines may require lower speeds.

**Flow Control** Flow control can prevent data loss from buffer overflow. When sending data, if the receiving buffers are full, a 'stop' signal can be sent to stop the data flow. Once the buffers are empty, a 'start' signal can be sent to re-start the flow. Hardware flow control uses two wires to send start/stop signals.

4.4.7 Intel 82579LM Gigabit Network Connection/ Intel 82574L Gigabit Network Connection

Configure Gigabit Ethernet device parameters

| Aptio Setup Utility – Copyright (C) 2012 American Megatrends, Inc.<br>Advanced |                          |                                                      |
|--------------------------------------------------------------------------------|--------------------------|------------------------------------------------------|
| PORT CONFIGURATION MENU<br>NIC Configuration                                   |                          | Click to configure the network<br>device port.       |
| Blink LEDs (range 0-15 seconds)                                                | 0                        |                                                      |
| PORT CONFIGURATION INFORMATION                                                 | Intel(R) PRO/1000 5.0.12 |                                                      |
| Adapter PBA:                                                                   | FFFFF-OFF                |                                                      |
| Chip Type:                                                                     | Intel PCH2               |                                                      |
| PCI Device ID                                                                  | 1502                     |                                                      |
| PCI Bus:Device:Function:                                                       | 0:25:0                   |                                                      |
| Link Status                                                                    | [Disconnected]           |                                                      |
| Factory MAC Address:                                                           | F8:7B:62:00:1E:0A        | ↔: Select Screen<br>↑↓: Select Item<br>Enter: Select |

NIC Configuration Click to configure the network device port.

Blink LEDs (range 0-15 seconds) Blink LEDs for the specified duration (up to 15 seconds)

# 4.4.7.1 NIC Configuration

Click to configure the network device port.

| Aptio Setup Utility – Copyright (C) 2012 American Megatrends, Inc.<br>Advanced |                              |  |
|--------------------------------------------------------------------------------|------------------------------|--|
| Link Speed [AutoNeg]                                                           | Change link speed and duplex |  |
| Wake on LAN [Enabled]                                                          | for current port.            |  |

Link Speed Change link speed and duplex for current port.

Wake on LAN Enable this option to wake the system with a magic packet.

## 4.5 Chipset

This section gives you functions to configure the system based on the specific features of the chipset. The chipset manages bus speeds and access to system memory resources.

| Aptio Setup Utility – Copyright (C) 2012 American Megatrends, Inc.<br>Main Advanced <mark>Chipset</mark> Boot Security Save & Exit |                              |  |  |
|----------------------------------------------------------------------------------------------------|------------------------------|--|--|
| ▶ System Agent (SA) Configuration                                                                                                  | System Agent (SA) Parameters |  |  |
|                                                                                                    |                              |  |  |
|                                                                                                    |                              |  |  |
|                                                                                                    |                              |  |  |
|                                                                                                    |                              |  |  |

## 4.5.1 System Agent (SA) Configuration

System Agent (SA) parameters.

| Aptio Setup Utility – Copyright (C) 2012 American Megatrends, Inc.<br>Chipset |                                   |                                          |
|-------------------------------------------------------------------------------|-----------------------------------|------------------------------------------|
| System Agent Bridge Name<br>System Agent RC Version<br>VT–d Capability        | IvyBridge<br>1.7.0.0<br>Supported | Check to enable VT-d function<br>on MCH. |
| ∨T-d<br>▶ Graphics Configuration<br>▶ Memory Configuration                    | [Enabled]                         |                                          |

VT-d Check to enable VT-d function on MCH.Graphics Configuration Config graphic settingsMemory Configuration Memory configuration parameters

#### 4.5.1.1 Graphics Configuration

| Aptio Setup U<br>Chipset                                                        | tility – Copyright (C) 20 | 12 American Megatrends, Inc. |
|---------------------------------------------------------------------------------|---------------------------|------------------------------|
| Graphics Configuration<br>IGFX VBIOS Version<br>IGf× Frequency<br>▶ LCD Control | 2143<br>350 MHz           | LCD Control                  |
|                                                                                 |                           |                              |

#### 4.5.1.1.1 LCD Control

| Aptio Setup Utility – Copyright (C) 2012 American Megatrends, Inc.<br>Chipset                                                                                                    |                                                                                                    |                                                                                              |
|----------------------------------------------------------------------------------------------------|----------------------------------------------------------------------------------------------------|----------------------------------------------------------------------------------------------|
| LCD Control                                                                                                    |                                                                                                    | Select Secondary Display Device                                                              |
| Primary IGFX Boot Display<br>Secondary IGFX Boot Display<br>LCD Panel Type<br>SDVO-LFP Panel Type<br>Panel Scaling<br>Backlight Control<br>BIA<br>Spread Spectrum clock Chip<br>TV1 Standard<br>TV2 Standard<br>ALS Support<br>Active LFP<br>Panel Color Depth | [CRT]<br>[EFP3 (DVI)]<br>[1024x768 LVDS]<br>[VBIOS Default]<br>[Auto]<br>[PHM Normal]<br>[Auto]<br>[Off]<br>[VBIOS default]<br>[VBIOS default]<br>[Disabled]<br>[Int-LVDS]<br>[18 Bit] | <pre>++: Select Screen 14: Select Item Enter: Select +/-: Change Opt. F1: General Help</pre> |

**Primary IGFX Boot Display** Select the Video Device which will be activated during POST. This has no effect if external graphics present. Secondary boot display selection will appear based on your selection. VGA modes will be supported only on primary display.

Secondary IGFX Boot Display Select secondary display device.

LCD Panel Type Select LCD panel used by Internal Graphics Device by selecting the appropriate setup item.

**SDVO-LFP Panel Type** Select the SDVO panel used by Internal Graphics Device by selecting the appropriate setup item.

Panel Scaling Select the LCD panel scaling option used by the Internal Graphic Device.

Backlight Control Backlight control setting

#### BIA

>>Auto: GMCH Use VBT Default; >>Level1 n: Enabled with the selected aggressiveness level1.

#### Spread Spectrum clock chip

>>Hardware: Spread is controlled by chip; >>Software: Spread is controlled by BIOS

TV1 Standard Select the ability to configure a TV format.

TV2 Standard Select the ability to configure a TV Minor Format

#### **ALS Support**

Valid only for ACPI. Legacy=ALS support through the IGD INT10 function. ACPI=ALS support through an ACPI ALS driver

#### Active LFP

Select the Active LFP configuration. NO LVDS: VBIOS does not enable LVDS. Int-LVDS: VBIOS enables LVDS driver by integrated encoder. SDVO LVDS: VBIOS enables LVDS driver by SDVO encoder. eDP port-A: LFP driven by Int-DisplayPort encoder from Port-A.

Panel color Depth Select the LFP panel color depth.

#### 4.5.1.2 Memory Configuration

#### Memory configuration parameters

| Aptio Setup Utility – Copyright (C) 2012 American Megatrends, Inc.<br><mark>Chipset</mark> |                |                   |
|--------------------------------------------------------------------------------------------|----------------|-------------------|
| Memory Information                                                                         |                |                   |
| Memory RC Version                                                                          | 1.7.0.0        |                   |
| Total Memory                                                                               | 2048 MB (DDR3) |                   |
| DIMM#0                                                                                     | 2048 MB (DDR3) |                   |
| DIMM#1                                                                                     | Not Present    |                   |
| DIMM#2                                                                                     | Not Present    |                   |
| DIMM#3                                                                                     | Not Present    |                   |
| CAS Latency (tCL)                                                                          | 9              |                   |
| Minimum delay time                                                                         |                |                   |
| CAS to RAS (tRCDmin)                                                                       | 9              |                   |
| Row Precharge (tRPmin)                                                                     | 9              |                   |
| Active to Precharge (tRASmin)                                                              | 24             |                   |
| XMP Profile 1                                                                              | Not Supported  | ++: Select Screen |
| XMP Profile 2                                                                              | Not Supported  | ↑↓: Select Item   |
|                                                                                            |                | Enter: Select     |
|                                                                                            |                | +/-: Change Ont   |

## 4.6 Boot

This section is used to configure the boot features.

| Aptio Setup Utility – Copyright (C) 2012 American Megatrends, Inc.<br>Main Advanced Chipset <mark>Boot</mark> Security Save & Exit |                        |                                                                                                    |  |  |
|----------------------------------------------------------------------------------------------------|------------------------|----------------------------------------------------------------------------------------------------|--|--|
| Boot Configuration<br>Setup Prompt Timeout<br>Bootup NumLock State                                                                 | <mark>1</mark><br>[0n] | Number of seconds to wait for<br>setup activation key.<br>65535(0xFFFF) means indefinite<br>waiting |  |  |
| Quiet Boot                                                                                                    | [Disabled]             | watchig.                                                                                            |  |  |
|                                                                                                    |                        |                                                                                                    |  |  |
|                                                                                                    |                        |                                                                                                    |  |  |
| Boot Option Priorities                                                                                                    |                        |                                                                                                    |  |  |
| ▶ CSM parameters                                                                                                    |                        |                                                                                                    |  |  |
|                                                                                                    |                        | ++: Select Screen                                                                                   |  |  |

Setup Prompt Timeout Number of seconds to wait for setup activation key. 65535 (0xFFFF) means indefinite waiting.

Bootup NumLock State Select the keyboard NumLock state.

Quiet Boot Enables or disables quiet boot option.

**CSM Parametes** OpROM execution, boot options filter, etc.

#### 4.6.1 CSM Parametes

| Aptio Setup Utility – Copyright (C) 2012 American Megatrends, Inc.<br><mark>Boot</mark> |                 |                                |  |  |
|-----------------------------------------------------------------------------------------|-----------------|--------------------------------|--|--|
| Launch PXE OpROM policy                                                                 | [Do not launch] | Controls the execution of UEFI |  |  |
| Launch Storage OpROM policy                                                             | [Legacy only]   | and Legacy PXE OpROM           |  |  |

Launch PXE OpROM policy Controls the execution of UEFI and Legacy PXE OpROM.

Launch Storage OpROM policy Controls the execution of UEFI and Legacy Storage OpROM.

# 4.7 Security

Use the Security Menu to establish system passwords

| Aptio Setup Utility – Copyright (C) 2012 American Megatrends, Inc.<br>Main Advanced Chipset Boot <mark>Security</mark> Save & Exit                                                                                                    |                                                                                                    |                                                                                                    |  |  |
|----------------------------------------------------------------------------------------------------|----------------------------------------------------------------------------------------------------|----------------------------------------------------------------------------------------------------|--|--|
| Password Description                                                                                                    |                                                                                                    | Set Administrator Password                                                                                       |  |  |
| If ONLY the Administrator's<br>then this only limits access<br>only asked for when entering<br>If ONLY the User's password<br>is a power on password and m<br>boot or enter Setup. In Setu<br>have Administrator rights.<br>The password length must be<br>in the following range: | password is set,<br>to Setup and is<br>Setup.<br>is set, then this<br>wast be entered to<br>up the User will |                                                                                                    |  |  |
| Minimum length                                                                                                    | 3                                                                                                    |                                                                                                    |  |  |
| Administrator Password<br>User Password                                                                                                    | 20                                                                                                    | <pre>++: Select Screen f↓: Select Item Enter: Select +/-: Change Opt. F1: General Help F2: Previous Values</pre> |  |  |
| System Mode state                                                                                                    | Setup                                                                                                    | F3: Optimized Defaults<br>F4: Save & Exit                                                                        |  |  |

Administrator Password Set administrator password User Password Set user password

## 4.8 Save & Exit

This screen provides functions for handling changes made to the BIOS settings and the exiting of the Setup program.

| Aptio Setup Utility – Copyright (C) 2012 American<br>Main Advanced Chipset Boot Security <mark>Save &amp; Exit</mark> | Megatrends, Inc.                                      |
|----------------------------------------------------------------------------------------------------|-------------------------------------------------------|
| Save Changes and Exit<br>Discard Changes and Exit<br>Save Changes and Reset<br>Discard Changes and Reset              | Exit system setup after saving<br>the changes.        |
| Save Options<br>Save Changes<br>Discard Changes                                                                       |                                                       |
| Restore Defaults<br>Save as User Defaults<br>Restore User Defaults                                                    |                                                       |
| Boot Override                                                                                                    | ++: Select Screen                                     |
| Launch EFI Shell from filesystem device                                                                               | Enter: Select<br>+/-: Change Opt.<br>F1: General Help |

Save Changes and Exit Exit System setup after saving the changes

Discard Changes and Exit Exit system setup without saving any changes

Save Changes and Reset Reset the system after saving the changes

Discard Changes and Reset Reset the system setup without saving any changes

Save Changes Save changes done so far to any of the setup options

Discard Changes Discard changes done so far to any of the setup options

**Restore Defaults** Restore/Load default values for all the setup options.

Save as User Defaults Save the changes done so far as user defaults.

**Restore User Defaults** Restore the user defaults to all the setup options.

Launch EFI Shell from filesystem device Attempts to Launch EFI Shell application (Shellx64.efi) from one